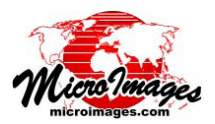

## CAD オブジェクトをスクリプトで描く

TNTmips の CAD オブジェクトには地理空間データや地 理空間データに関連する座標の無いグラフィック図形、例 えば、プロット、断面図、データベーステーブルを図にし たもの、地図の欄外の図などが含まれます。TNT の地理空 間スクリプト言語 (SML) を使って図形要素 (ライン、円弧、 幾何学図形、およびテキスト)を CAD オブジェクトに書 き込むことができます。そうした CAD オブジェクトは地 図レイアウト内で使用したり、他のソフトウェアで使うた めに外部の CAD フォーマットに出力できます。

PipeProfileCAD ツールスクリプトでは同じ強力な描画 スクリプトを使ってグラフィックスをスクリプトで作成し たダイアログウィンドウへ描いたり、複製したり、必要に 応じて CAD オブジェクトとして保存することができます。 このスクリプトの主な目的は地下の配管網の鉛直データを 画面上に表示することです。(テクニカルガイドの「サン プルツールスクリプト:インフラの断面表示(Sample Tool Script: Infrastructure Graphical Profile)」では、このスクリプ トを発展させて表示ウィンドウ上にプロットを描いていま す。) このスクリプトではウィンドウの[グラフを CAD で

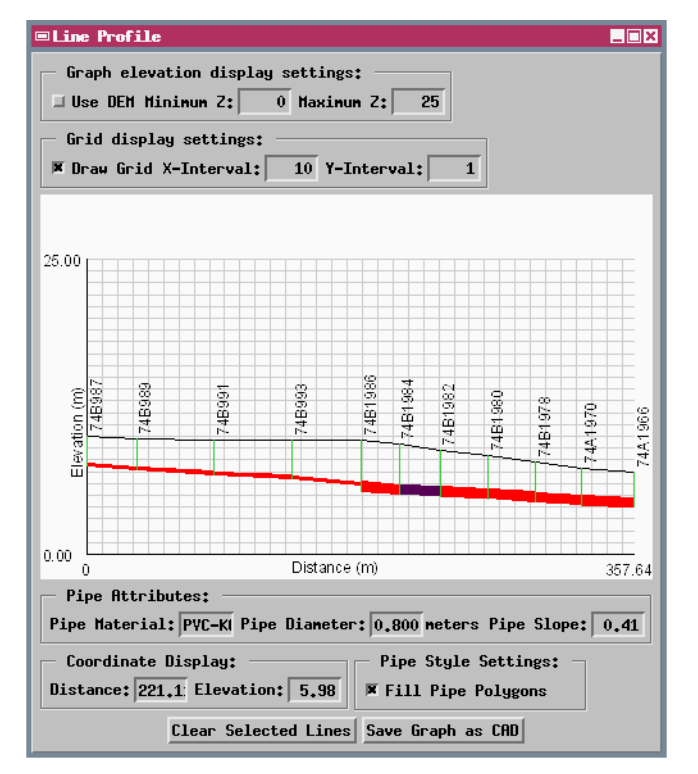

PipeProfileCAD ツールスクリプトで作成した〈ラインプロファイル〉ウィン ドウ。地下の配管網の一部の鉛直分布を表示しています。上部の黒線は地表 のマンホールを繋いでいます。地下のパイプは赤で描かれています。グラフ は表示ウィンドウ内でインタラクティブに選択し連続したライン要素に対す るデータベース値を使用して、スクリプトによって描かれています。現在ア クティブなライン要素が紫色でハイライトされています。 保存 (Save Graph as CAD)] ボタンを押すと画面表示した断 面図を CAD オブジェクトに保存できます。グラフィック 要素を描画する一般的方法は GC(グラフィックコンテキス ト) クラスによる方法です。それは、ダイアログウィンド ウまたは CAD オブジェクトへの出力に関連して使われま す。この 2 つの出力先に関するスクリプトのクラスの階層 を下図で解説しています。その使用方法が次ページに掲載 した描画処理のコードサンプルで比較されています。

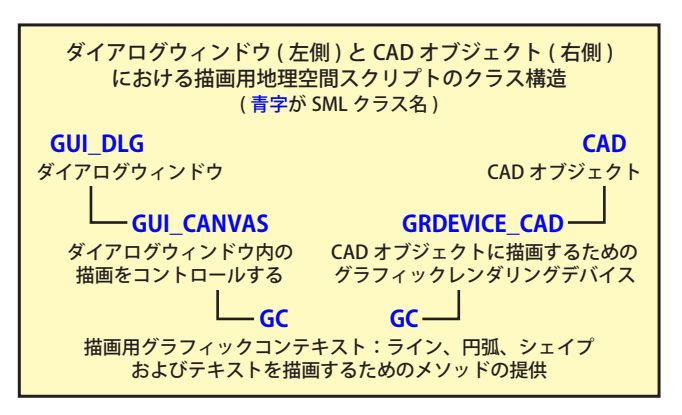

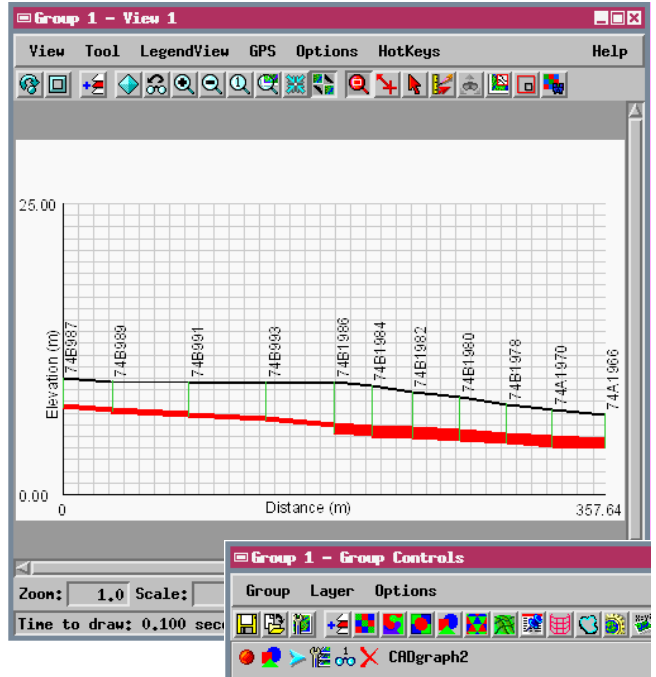

〈ラインプロファイル〉ウィンドウからパイププロファイルグラフィックを 複製した CAD オブジェクトの表示。左図の〈ラインプロファイル〉ウィンド ウの [ グラフを CAD で保存 (Save Graph As CAD)] ボタンを押すと、選択した 新規 CAD オブジェクトにプロファイルが再描画されます。この例では、ツー ルスクリプトで使用されたのと同じ描画属性、色、フォントを使ってウィン ドウグラフィックと CAD オブジェクトの両者を作成しましたが、結果はほ とんど同じです。 TNT 製品のスクリプト言語の諸機能を解説する多くのサンプルスクリプトが用意されています。これらのスクリプトは www.microimages.com/ downloads/tool&macro.htm よりダウンロードできます。

## 配管断面図 CAD 作成スクリプト (PipeProfileCAD.sml) の抜粋

| ダイアログウィンドウでグラフ描画に使われる処理: グローバ<br>ル GC を使用してインタラクティブに要素のハイライトを行う                                                                                                    | local string xlabel = "Distance (m)";<br>local string ylabel = "Elevation (m)";<br>グラフの軸線をセット                                                                                                    |
|----------------------------------------------------------------------------------------------------|----------------------------------------------------------------------------------------------------|
| proc drawGraph() {<br>pipeBottomSave = pipeBottom;<br>pipeTonSave = pipeTon;                                                                                                    | local numeric drawTwoPointLines = 0;<br>local numeric drawStartEndPoints = 1;                                                                                                    |
| pipeTapSave pipeTap;<br>pipeFaceSave = pipeFace;                                                                                                    | local numeric fontHeight = 12, axisLabelOffset=3;<br>setGraphOffsets(gc, fontHeight, axisLabelOffset); グラフのオフセットを<br>セット(グローバル変数)                                                                           |
| createGC();<br>gc.DrawTextSetFont("ARIAL");<br>local class COLOR color;                                                                                                    | local class COLOR bgcolor;<br>bgcolor.red = 98; bgcolor.green = 98; bgcolor.blue = 98;                                                                                                    |
| setTrans(pipeBottom); グラフのアフィン変換を設定                                                                                                    | Eする drawBackground(gc, bgcolor);                                                                                                    |
| local string xlabel = "Distance (m)";<br>local string ylabel = "Elevation (m)";<br>local numeric drawTwoPointLines = 0;<br>local numeric drawStartEndPoints = 1;                       | color.red = 80; color.green = 80; color.blue = 80; グリッドを描画<br>drawGrid(gc, getGridIntervalX(), getGridIntervalY(), pipeBottom, color);<br>color.red = 0; color.green = 0; color.blue = 0; 輪線を描きラベルを付ける      |
| local numeric fontHeight = 12, axisLabelOffset = 3;<br>setGraphOffsets(gc, fontHeight, axisLabelOffset);<br>皆暑に色を塗る                                                                    | drawGraphAxes(gc, pipeBottom.GetVertex(pipeBottom.GetNumPoints()-1).x,<br>xlabel, ylabel, drawTwoPointLines, color, fontHeight, axisLabelOffset);<br>パイプ面を描く                                                |
| local class COLOR bgcolor;<br>bgcolor.red = 98; bgcolor.green = 98; bgcolor.blue = 98;<br>drawBackground(gc, bgcolor);                                                                 | <pre>local class COLOR fill = vectorLayer.SelectedElemColor;<br/>drawRectangles(gc, pipeFace, color, fill, fillToggle.GetValue());</pre>                                                                    |
| color.red = 80; color.green = 80; color.blue = 80;<br>drawGrid(gc, getGridIntervalX(), getGridIntervalY(), pipeBottom, col                                                             | を描画 class POLYLINE manholeSurfaceLine;<br>if (doUseDEM()) {<br>gc.DrawSetLineStyle(""); 地表の線を描く (DEM や<br>データベースから)                                                                                         |
| color.red = 0; color.green = 0; color.blue = 0;<br>drawGraphAxes(gc, pipeBottom.GetVertex(pipeBottom.GetNumPoint<br>xlabel, ylabel, drawTwoPointLines, color, fontHeight, axisLabelOff | edititる<br>s()-1).x,<br>set);<br>bt/t/fる<br>color.red = 0; color.green = 0; color.blue = 0;<br>drawPolyline(gc, smoothedSurface, color);<br>manholeSurfaceLine = demSurface;<br>}<br>DEM の滑らかな地表面ラ<br>インを描く |
| パイプ面を描く                                                                                                    | else {<br>color.red = 0; color.green = 0; color.blue = 0; 地表面ラインを描く                                                                                                    |
| local class COLOR fill = vectorLayer.SelectedElemColor;<br>drawRectangles(gc, pipeFace, color, fill, fillToggle.GetValue());                                                           | drawPolyline(gc, surface, color);<br>manholeSurfaceLine = surface;                                                                                                    |
| class POLYLINE manholeSurfaceLine;<br>if (doUseDEM()) {<br>gc.DrawSetLineStyle("");                                                                                                    | ,<br>color.red = 20; color.green = 80; color.blue = 20;<br>drawManholes(gc, manholeDepth, manholeSurfaceLine, color);                                                                                       |
| color.red = 0; color.green = 0; color.blue = 0;<br>drawPolyline(gc, smoothedSurface, color);<br>manholeSurfaceLine = demSurface;<br>}                                                  | 地表面ラ<br>color.red = 0; color.green = 0; color.blue = 0;<br>drawManholeNames(gc, manholeSurfaceLine, manholeNames, color,<br>"ARIAL", 12);                                                                   |
| else {<br>color.red = 0; color.green = 0; color.blue = 0;                                                                                                    | }                                                                                                    |
| drawPolyline(gc, surface, color);<br>manholeSurfaceLine = surface; 地表面ラインを招                                                                                                    |                                                                                                    |
| } マンホールを描く color red = 20: color green = 80: color blue = 20:                                                                                                    | ダイアログの [ グラフを CAD で保存 ] ボタンが押された時に呼ばれる処理                                                                                                    |
| drawManholes(gc, manholeDepth, manholeSurfaceLine, color);                                                                                                    | proc OnSaveGraph() {<br>出力する CAD オブジェクトを指定<br>するようユーザにプロンプトを表示                                                                                                    |
| $< 2 \sqrt{1 - 100} / \sqrt{10^2 \text{ m}}$<br>color.red = 0; color.green = 0; color.blue = 0;                                                                                        | GetOutputCAD(CADgraph);                                                                                                    |
| drawManholeNames(gc, manholeSurfaceLine, manholeNames, color, "ARIAL", 12);                                                                                                    | deviceCAD.Create(CADgraph , getHeight(), getWidth() );                                                                                                    |
| canvas.Refresh(1); キャンパスを再描画                                                                                                    | local class GC gcCAD;<br>gcCAD = deviceCAD.CreateGC(); デバイス用のローカルグラフィック<br>コンテキストを作成                                                                                                    |
| CAD オブジェクト内にグラフを描く処理: OnSaveGraph() 処理<br>によって呼ばれた場合、ローカルの GC が渡される                                                                                                    | drawGraphForCAD(gcCAD); CAD オブジェクトにグラフを描画す<br>る処理を呼ぶ                                                                                                    |
| proc drawGraphForCAD(class GC gc) {<br>local class COLOR color;                                                                                                    | deviceCAD.Close(); CAD グラフィックデバイスを閉じる                                                                                                    |
| gc.DrawTextSetFont("ARIAL");                                                                                                    | CloseCAD(CADgraph); CAD オブジェクトを閉じる                                                                                                    |
| setTrans(pipeBottom); グラフのアフィン変換を設定する                                                                                                    | }                                                                                                    |
|                                                                                                    |                                                                                                    |